# **YOKOGAWA Electric Corporation**

**UT/UP/UM** Series

# **PC Link Driver**

지원 버전 TOP Design Studio V1.4.3.0 이상

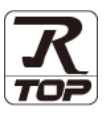

## CONTENTS

Touch Operation Panel을 사용해주시는 고객님께 감사 드립니다.

**1.** 시스템 구성

#### 2 페이지

접속에 필요한 기기, 각 기기의 설정, 케이블, 구성 가능한 시스 템에 대해 설명합니다.

- 2. 외부 장치 선택
   3 페이지

   TOP 기종과 외부 장치를 선택합니다.
- 3. TOP 통신 설정 <u>4 페이지</u>

TOP 통신 설정 방법에 대해서 설명합니다.

#### 9 페이지

외부 장치의 통신 설정 방법에 대해서 설명합니다.

 5. 케이블 표
 <u>11 페이지</u>

접속에 필요한 케이블 사양에 대해 설명합니다.

#### **6.** 지원 어드레스

4. 외부 장치 설정

### <u>14 페이지</u>

본 절을 참조하여 외부 장치와 통신 가능한 어드레스를 확인하 십시오.

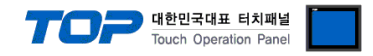

# 1. 시스템 구성

TOP와 "YOKOGAWA Electric Corporation – UT/UP/UM Series Computer Link"의 시스템 구성은 아래와 같습니다.

| 시리즈                                  | CPU                                                                                                    | Link I/F                            | 통신 방식              | 시스템 설정                                       | 케이블                |
|--------------------------------------|----------------------------------------------------------------------------------------------------|-------------------------------------|--------------------|----------------------------------------------|--------------------|
| Temperature<br>Controllers           | UT130<br>UT150<br>UT152<br>UT155<br>UP150                                                                                                    | Terminal Block<br>on the controller | RS-485<br>(2 wire) | <u>3. TOP 통신 설정</u><br><u>4.1 외부 장치 설정 1</u> | <u>5.1 케이블 표 1</u> |
| Digital<br>Indicating<br>Controllers | UT 321<br>UT 351<br>UT 420<br>UT 450<br>UT 520<br>UT 551<br>UT 750<br>US 1000<br>UP 351<br>UP 550<br>UP 750<br>UM 331<br>UM 351<br>UD 310<br>UD 320<br>UD 351 | Terminal Block<br>on the controller | RS-485<br>(2 wire) | <u>3. TOP 통신 설정</u><br><u>4.1 외부 장치 설정 1</u> | <u>5.2 케이블 표 2</u> |
| UT2000                               | UT2400<br>UT2800                                                                                                    | Terminal Block<br>on the controller | RS-422<br>(4 wire) | <u>3. TOP 통신 설정</u><br>4.2 외부 장치 설정 2        | <u>5.3 케이블 표 3</u> |

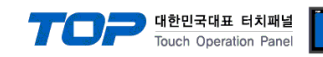

# 2. 외부 장치 선택

■ TOP 모델 및 포트 선택 후 외부 장치를 선택합니다.

| 디바이스 선택        |              |            |   |      | ×           |
|----------------|--------------|------------|---|------|-------------|
| PLC 선택         | ICOM         | 11         |   |      |             |
|                |              |            |   |      |             |
| 제조사            |              |            |   |      |             |
| YOKOGAW        | A Electric C | orporation | 1 |      | •           |
| 모델             |              |            |   |      |             |
| 🌮 FA           | -M3 Series   |            |   |      |             |
| 🔗 ர            | /UP/UM Serie | es         |   |      |             |
|                |              |            |   |      |             |
|                |              |            |   |      |             |
|                |              |            |   |      |             |
|                |              |            |   |      |             |
|                |              |            |   |      |             |
|                |              |            |   |      |             |
|                |              | <b>4</b> 5 | 로 | 🔷 다음 | <b>※</b> 취소 |
|                |              |            |   |      |             |
| 디바이스 선택        |              |            |   |      | ×           |
| ~● PLC 설정-     |              |            |   |      |             |
| 별칭 :           | PLC1         |            |   |      |             |
| 인터페이스:         | Computer     | Link       | • |      |             |
| 프로토콜 :         | PC Link      |            | • | 통    | 신 메뉴얼       |
| ▲ 토시 오셔        |              |            |   |      |             |
| TimeOut (ma)   |              |            |   |      |             |
| nineOut (ms)   | 300          |            | ē |      |             |
| SendWait (ms)  | 0            |            | ۲ |      |             |
|                |              |            |   |      |             |
| Station Number | 1            |            | ۲ |      |             |
| Station Number | 1            |            |   |      |             |
| Station Number | 1            |            |   |      |             |
| Station Number | 1            |            |   |      |             |
| Station Number | 1            |            |   |      |             |

| 설정                                        | 사항  | 내용                         |                    |                   |
|-------------------------------------------|-----|----------------------------|--------------------|-------------------|
| ТОР                                       | 모델  | TOP 디스플레이와 프로세스를 꼭         | 확인하여 터치 모델을 선택합니다  | ł.                |
| 외부 장치                                     | 제조사 | TOP와 연결할 외부 장치의 제조         | 사를 선택합니다.          |                   |
| "YOKOGAWA Electric Corporation"를 선택 하십시오. |     |                            |                    |                   |
|                                           | PLC | TOP와 연결할 외부 장치를 선택         | † 합니다.             |                   |
|                                           |     | 모델                         | 인터페이스              | 프로토콜              |
|                                           |     | UT/UP/UM Series            | Computer Link      | PC Link           |
|                                           |     | 연결을 원하는 외부 장치가 시스<br>바랍니다. | 스템 구성 가능한 기종인지 1장의 | 의 시스템 구성에서 확인 하시기 |

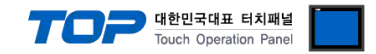

## 3. TOP 통신 설정

통신 설정은 TOP Design Studio 혹은 TOP 메인 메뉴에서 설정 가능 합니다. 통신 설정은 외부 장치와 동일하게 설정해야 합니다.

#### 3.1 TOP Design Studio 에서 통신 설정

#### (1) 통신 인터페이스 설정

- [ 프로젝트 > 프로젝트 속성 > TOP 설정 ] → [ 프로젝트 옵션 > "HMI 설정 사용" 체크 > 편집 > 시리얼 ]
  - TOP 통신 인터페이스를 TOP Design Studio에서 설정합니다.

| 프로젝트 옵션                                 |                                                                 |
|-----------------------------------------|-----------------------------------------------------------------|
| HMI 변경                                  | 8가 TIN PLC 변경 🔀 PLC 삭제                                          |
| · - TOP 설정<br>· ···· - SYS : RD1520X    | 날짜 / 시간 동기화 회면 옵션                                               |
| ▲ · • • • • • • • • • • • • • • • • • • | 프로젝트 옵션    회면 선환    글로벌 삼금 옵션    프로젝트 스타일    스플래쉬    PLC 버퍼 농기화 |
| PLC1 : UT/UP/UM Series [                | 주소 등록                                                           |
| COM2 (0)                                | 주소 입력 방식 ഥ : 자유 입력 ▼                                            |
| FieldBus (0)                            | 파티션 설정                                                          |
| USBDevice (0)                           | 로그: 192 🔄 (KByte) 남은 용량 <b>0</b> (KByte)                        |
|                                         | 알람: 192 🚔 (KByte)                                               |
|                                         | 레시피: 61 (KByte)                                                 |
|                                         | 백업 경로 : C:¥ Select                                              |
|                                         |                                                                 |
| :                                       | 문드 열상 프로젝트 비밀면호 사용                                              |
|                                         |                                                                 |
|                                         |                                                                 |
|                                         | 이 N:1 터치 제어권 관리 사용                                              |
|                                         | 인터락 주소[E]: DPLC1 VD0001                                         |
|                                         | 인터락 시간[1]: 1 (분)                                                |
|                                         | ✓ IMI 설정 사용                                                     |
|                                         | HMI 설정 옵션 편집                                                    |
|                                         | Project Setting                                                 |
|                                         | Start Mode=Menu                                                 |
|                                         |                                                                 |
|                                         | Communication Error Message=0                                   |
|                                         | 4                                                               |
|                                         | 적음 닫기                                                           |

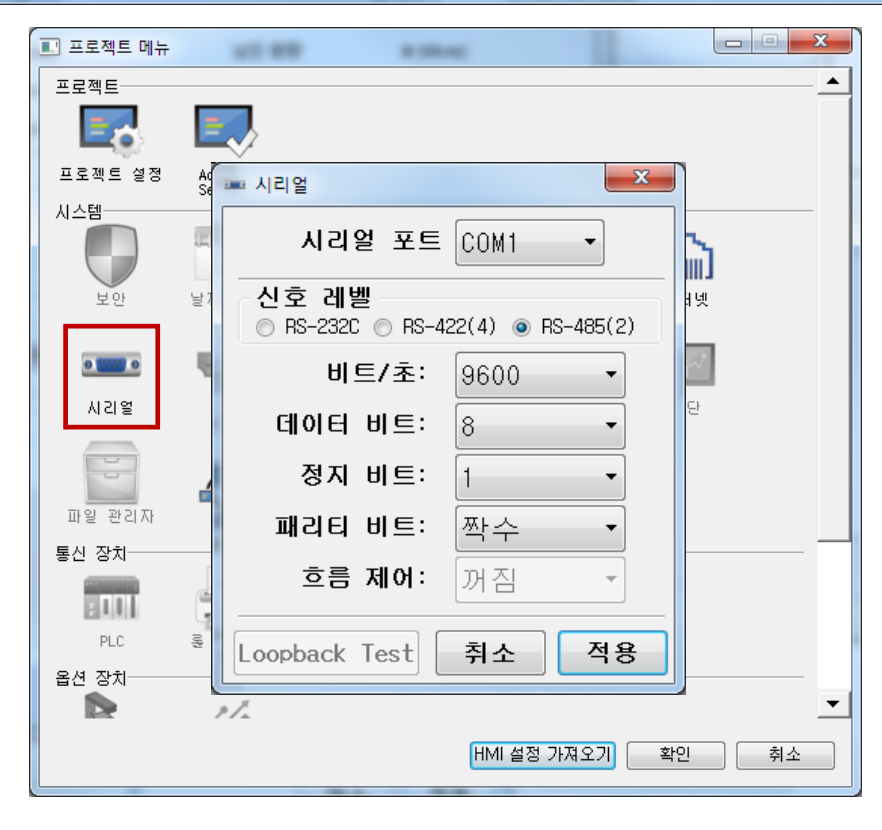

|            |        | Iouch I         | Operation Panel |
|------------|--------|-----------------|-----------------|
| 항 목        | ТОР    | 외부 장치           | 비고              |
| 신호 레벨 (포트) | RS-422 | RS-485          |                 |
|            | RS-485 | RS-422 (UT2000) |                 |
| 보우레이트      | 9600   |                 |                 |
| 데이터 비트     | 8      |                 |                 |
| 정지 비트      | 1      |                 |                 |
| 패리티 비트     | 짝수     |                 |                 |

**TOP** 대한민국대표 터치패널

 $\sim$ 

※ 위의 설정 내용은 본 사에서 권장하는 <u>예제</u>입니다.

| 항 목    | 설명                                        |
|--------|-------------------------------------------|
| 신호 레벨  | TOP — 외부 장치 간 시리얼 통신 방식을 선택합니다.           |
| 보우레이트  | TOP — 외부 장치 간 시리얼 통신 속도를 선택합니다.           |
| 데이터 비트 | TOP — 외부 장치 간 시리얼 통신 데이터 비트를 선택합니다.       |
| 정지 비트  | TOP — 외부 장치 간 시리얼 통신 정지 비트를 선택합니다.        |
| 패리티 비트 | TOP - 외부 장치 간 시리얼 통신 패리티 비트 확인 방식을 선택합니다. |

#### (2) 통신 옵션 설정

■ [ 프로젝트 > 프로젝트 속성 > PLC 설정 > COM > "PLC1 : UT/UP/UM Series"]

- UT/UP/UM Series Computer Link 통신 드라이버의 옵션을 TOP Design Studio에서 설정합니다.

| HMI #3       PLC #3       PLC #3         Image: System 2000 (m)       PLC #3       PLC #3         Image: System 2000 (m)       PLC #3       PLC #3         Image: System 2000 (m)       PLC #3       PLC #3         Image: System 2000 (m)       PLC #3       PLC #3         Image: System 2000 (m)       PLC #3       PLC #3         Image: System 2000 (m)       PLC #3       PLC #3         Image: System 2000 (m)       PLC #3       Image: System 2000 (m)         Image: System 2000 (m)       PLC #3       Image: System 2000 (m)         Image: System 2000 (m)       Image: System 2000 (m)       Image: System 2000 (m)         Image: System 2000 (m)       Image: System 2000 (m)       Image: System 2000 (m)         Image: System 2000 (m)       Image: System 2000 (m)       Image: System 2000 (m)         Image: System 2000 (m)       Image: System 2000 (m)       Image: System 2000 (m)         Image: System 2000 (m)       Image: System 2000 (m)       Image: System 2000 (m)         Image: System 2000 (m)       Image: System 2000 (m)       Image: System 2000 (m)         Image: System 2000 (m)       Image: System 2000 (m)       Image: System 2000 (m)         Image: System 2000 (m)       Image: System 2000 (m)       Image: System 2000 (m)         Image: System 2000 (m) |
|----------------------------------------------------------------------------------------------------|
| Image: Construction       PLC 4/2 0         Image: Construction       Construction         Image: Construction       Construction </td                                                                                                |
|                                                                                                    |
| 74.9 [2:7]                                                                                                    |

| 항 목            | 설정                                           | 비고               |
|----------------|----------------------------------------------|------------------|
| 인터페이스          | "Computer Link"를 선택합니다.                      | <u>"2. 외부 장치</u> |
| 프로토콜           | "PC Link"를 선택합니다.                            | <u> 선택" 참고</u>   |
| TimeOut (ms)   | TOP가 외부 장치로부터 응답을 기다리는 시간을 설정합니다.            |                  |
| SendWait (ms)  | TOP가 외부 장치로부터 응답 수신 후 다음 명령어 요청 전송 간에 대기 시간을 |                  |
|                | 설정합니다.                                       |                  |
| Station Number | 외부 장치의 국번을 입력합니다.                            |                  |

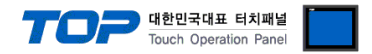

#### 3.2 TOP 에서 통신 설정

※ "3.1 TOP Design Studio 에서 통신 설정" 항목의 "HMI 설정 사용"을 체크 하지 않은 경우의 설정 방법입니다.

■ TOP 화면 상단을 터치하여 아래로 <u>드래그</u> 합니다. 팝업 창의 "EXIT"를 터치하여 메인 화면으로 이동합니다.

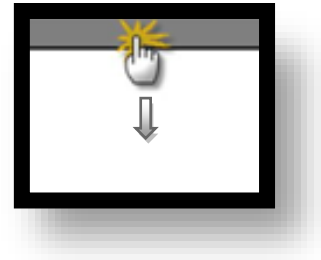

- (1) 통신 인터페이스 설정
  - [메인 화면 > 제어판 > 시리얼 ]

|  |  | ★ 제어판<br>프로젝트<br>프로젝트 열정<br>시스템<br>보인<br>보인<br>보인<br>모델<br>S전 장지<br>장지<br>장미<br>USB<br>통신 장치<br>주면 USB | ی<br>ی ع ی ی ی ی<br>ی ی ی ی ی ی<br>ی ی ی ی ی<br>ی ی ی ی | 시리얼 포트 COM1         신호 레벨         신호 레벨         이 RS-232C         RS-232C         RS-422(4)         이 다         비트/초:         9600         데이터 비트:         8         정지 비트:         파리티 비트:         평수         호름 제어:         꺼짐         취소 |
|--|--|----------------------------------------------------------------------------------------------------|---------------------------------------------------------|----------------------------------------------------------------------------------------------------|
|--|--|----------------------------------------------------------------------------------------------------|---------------------------------------------------------|----------------------------------------------------------------------------------------------------|

| 항 목        | ТОР    | 외부 장치           | 비고 |
|------------|--------|-----------------|----|
| 신호 레벨 (포트) | RS-422 | RS-485          |    |
|            | RS-485 | RS-422 (UT2000) |    |
| 보우레이트      | 9600   |                 |    |
| 데이터 비트     | 8      |                 |    |
| 정지 비트      | 1      |                 |    |
| 패리티 비트     | 짝수     |                 |    |
|            |        |                 |    |

※ 위의 설정 내용은 본 사에서 권장하는 설정 <u>예제</u>입니다.

| 항 목    | 설 명                                       |
|--------|-------------------------------------------|
| 신호 레벨  | TOP — 외부 장치 간 시리얼 통신 방식을 선택합니다.           |
| 보우레이트  | TOP — 외부 장치 간 시리얼 통신 속도를 선택합니다.           |
| 데이터 비트 | TOP — 외부 장치 간 시리얼 통신 데이터 비트를 선택합니다.       |
| 정지 비트  | TOP — 외부 장치 간 시리얼 통신 정지 비트를 선택합니다.        |
| 패리티 비트 | TOP - 외부 장치 간 시리얼 통신 패리티 비트 확인 방식을 선택합니다. |

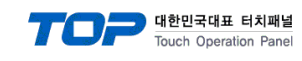

(2) 통신 옵션 설정

■ [ 메인 화면 > 제어판 > PLC ]

|            | TIT PLC                       |   |
|------------|-------------------------------|---|
| 🚳 제어판      | 드라이버 PLC1(UT/UP/UM Series) 	▼ |   |
| 프로젝트       | 인터페이스: Computer Link 💌        |   |
| 실행 🛃       | 프로토콜: PC Link 🔻               |   |
| 프로젝트 설     | Z TimeOut (ms) 300            |   |
|            | SendWait (ms)                 |   |
|            | Station Number 1              | = |
|            |                               |   |
|            |                               |   |
| 옵션 장치-     | -                             |   |
|            |                               |   |
| 전면USB      |                               |   |
| 스크린샷 동신 장치 |                               |   |
|            |                               |   |
|            | 쥐소 석용                         |   |
|            |                               |   |
|            |                               |   |
|            |                               |   |

| 항 목            | 설정                                           | 비고               |
|----------------|----------------------------------------------|------------------|
| 인터페이스          | "Computer Link"를 선택합니다.                      | <u>"2. 외부 장치</u> |
| 프로토콜           | "PC Link"를 선택합니다.                            | <u> 선택" 참고</u>   |
| TimeOut (ms)   | TOP가 외부 장치로부터 응답을 기다리는 시간을 설정합니다.            |                  |
| SendWait (ms)  | TOP가 외부 장치로부터 응답 수신 후 다음 명령어 요청 전송 간에 대기 시간을 |                  |
|                | 설정합니다.                                       |                  |
| Station Number | 외부 장치의 국번을 입력합니다.                            |                  |

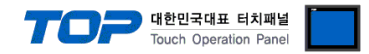

#### 3.3 통신 진단

■ TOP - 외부 장치 간 인터페이스 설정 상태를 확인
 - TOP 화면 상단을 터치하여 아래로 <u>드래그</u>. 팝업 창의 "EXIT"를 터치하여 메인 화면으로 이동한다
 - [ 제어판 > 시리얼 ] 에서 사용 하고자 하는 COM 포트 설정이 외부 장치의 설정 내용과 같은지 확인한다

■ 포트 통신 이상 유무 진단

- [제어판 > PLC]에서 "통신 진단"을 터치한다.

- 화면 상에 Diagnostics 다이얼로그 박스가 팝업 되며 진단 상태를 판단한다.

| ОК             | 통신 설정 정상                                                |
|----------------|---------------------------------------------------------|
| Time Out Error | 통신 설정 비정상                                               |
|                | - 케이블 및 TOP, 외부 장치의 설정 상태 확인한다. <b>(참조 : 통신 진단 시트 )</b> |

#### ■ 통신 진단 시트

- 외부 단말기와 통신 연결에 문제가 있을 경우 아래 시트의 설정 내용을 확인 바랍니다.

| 항목     | 내용             |         | 확  | ·인                 | 참 고                    |
|--------|----------------|---------|----|--------------------|------------------------|
| 시스템 구성 | 시스템 연결 방법      |         | OK | NG                 | 1 시스테 그서               |
|        | 접속 케이블 명칭      |         | OK | NG                 | <u>1. 시끄럼 ㅜㅎ</u>       |
| ТОР    | 버전 정보<br>사용 포트 |         | OK | NG                 |                        |
|        |                |         | OK | NG                 |                        |
|        | 드라이버 명칭        |         | OK | NG                 |                        |
|        | 기타 세부 설정 사항    |         | OK | NG                 |                        |
|        | 상대 국번          | 프로젝트 설정 | OK | NG                 | <u>2. 외부 장치 선택</u>     |
|        |                | 통신 진단   | OK | NG                 | <u>3. 통신 설정</u>        |
|        | 시리얼 파라미터       | 전송 속도   | OK | NG                 |                        |
|        |                | 데이터 비트  | OK | NG                 |                        |
|        |                | 정지 비트   | OK | NG                 |                        |
|        |                | 패리티 비트  | OK | NG                 |                        |
| 외부 장치  | CPU 명칭         |         | OK | NG                 |                        |
|        | 통신 포트 명칭(모듈 명  | 3)      | OK | NG                 |                        |
|        | 프로토콜(모드)       | OK      | NG |                    |                        |
|        | 설정 국번          | OK      | NG |                    |                        |
|        | 기타 세부 설정 사항    | OK      | NG | <u>4. 외부 장치 설정</u> |                        |
|        | 시리얼 파라미터       | 전송 속도   | OK | NG                 |                        |
|        |                | 데이터 비트  | OK | NG                 |                        |
|        |                | 정지 비트   | OK | NG                 |                        |
|        |                | 패리티 비트  | OK | NG                 |                        |
|        | 어드레스 범위 확인     |         |    |                    | <u>6. 지원 어드레스</u>      |
|        |                |         | OK | NG                 | (자세한 내용은 PLC 제조사의 매뉴얼을 |
|        |                |         |    |                    | 참고 하시기 바랍니다.)          |

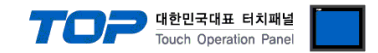

# 4. 외부 장치 설정

#### 4.1 외부 장치 설정 1 (Temperature Controllers UT100 Series, Digital Indication Controllers)

컨트롤러 전면부의 키들을 사용하여 아래와 같이 설정 하십시오. 본 예제에서 설명된 내용보다 더 자세한 설정법은 컨트롤러의 사용자 매뉴얼을 참조하십시오.

Â

동일한 단위 네트워크 상의 기기 간 동일 국번을 설정 하지 마십시오.

Step 1. [Operating Display] 상태에서 (SET/ENT)키를 3초 이상 눌러서 [Operating Parameter Setting Display] 화면으로 이동 합니다.

Step 2. (SET/ENT)키를 조작하여 [LOC] 화면으로 이동하여 "-1"을 설정 합니다.

**Step 3.** (SET/ENT)키를 조작하여 [Setup Parameter Setting Display] 화면으로 이동한 후 (UP/DOWN, SET/ENT키)를 사용하여 아래 설정을 대입합니다.

| 항목  | 설정  | 설정 내용                   | 비고 |
|-----|-----|-------------------------|----|
| PSL | 0   | PC-link communication   | 고정 |
| Adr | 1   | Station Number          |    |
| bPS | 9.6 | Baud rate : 9600 [BPS]  |    |
| Prl | Evn | Parity bit : Even [BIT] |    |
| StP | 1   | Stop bit : 1 [BIT]      |    |
| dLn | 8   | Data bit : 8 [BIT]      |    |

Step 4. (SET/ENT 키)를 3초 이상 눌러서 [Operating Display] 화면으로 전환 합니다

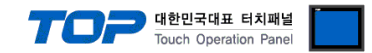

#### 4.2 외부 장치 설정 1 (UT2000 Series)

컨트롤러에 있는 딥 스위치로 통신 설정을 합니다. 본 예제에서 설명된 내용보다 더 자세한 설정법은 컨트롤러의 사용자 매뉴얼을 참고하십시오.

동일한 단위 네트워크 상의 기기 간 동일 국번을 설정 하지 마십시오.

Step 1. Protocol Selection Switch를 "ON"(PC-link communication) 합니다.

Step 2. Communication Mode Selection Switch를 "2"(9600 / 8 / 1 / 짝수 )로 설정 합니다.

Step 3. Station No. Switch를 "1"(Station No. 1)로 설정 합니다.

Step 4. 제품의 전원을 리셋합니다.

※ 위의 예제와 동일하게 설정 했을 시 TOP의 시리얼 통신 파라미터를 다음과 같이 설정합니다.

| 항목         | ТОР      | UT2000   |
|------------|----------|----------|
| 통신 속도      | 9600 bps | 9600 bps |
| 데이터 비트     | 8 bit    | 8 bit    |
| 정지 비트      | 1 bit    | 1 bit    |
| 패리티 비트     | 짝수       | 짝수       |
| 국번 (통신 옵션) | —        | 1        |

| (참고) Communication Mode Selection Switch 설정표 |        |          |  |  |  |
|----------------------------------------------|--------|----------|--|--|--|
| 스위치 번호                                       | 패리티 비트 | 통신 속도    |  |  |  |
| 0                                            | 요<br>임 |          |  |  |  |
| 1                                            | 솔<br>솔 | 9600 bps |  |  |  |
| 2                                            | 짝수     |          |  |  |  |
| 3                                            | 없음     |          |  |  |  |
| 4                                            | 홀수     | 4800 bps |  |  |  |
| 5                                            | 짝수     |          |  |  |  |
| 6                                            | 없음     |          |  |  |  |
| 7                                            | 홀수     | 2400 bps |  |  |  |
| 8                                            | 짝수     |          |  |  |  |
| 9                                            | 없음     |          |  |  |  |
| А                                            | 홀수     | 1200 bps |  |  |  |
| В                                            | 짝수     |          |  |  |  |
| С                                            | 없음     |          |  |  |  |
| D                                            | 홀수     | 600 bps  |  |  |  |
| E                                            | 짝수     |          |  |  |  |
| (데이터 기이 · 오 bit / 저                          |        |          |  |  |  |

(데이터 길이 : 8 bit / 정지 비트 : 1 bit)

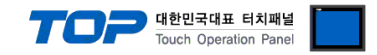

# 5. 케이블 표

본 Chapter는 TOP와 해당 기기 간 정상 통신을 위한 케이블 다이어그램을 소개 합니다. (본 절에서 설명되는 케이블 다이어그램은 "YOKOGAWA Electric Corporation"의 권장사항과 다를 수 있습니다)

#### 5.1 케이블 표 1 (Temperature Controllers)

#### ■ RS-485 (1:1 연결)

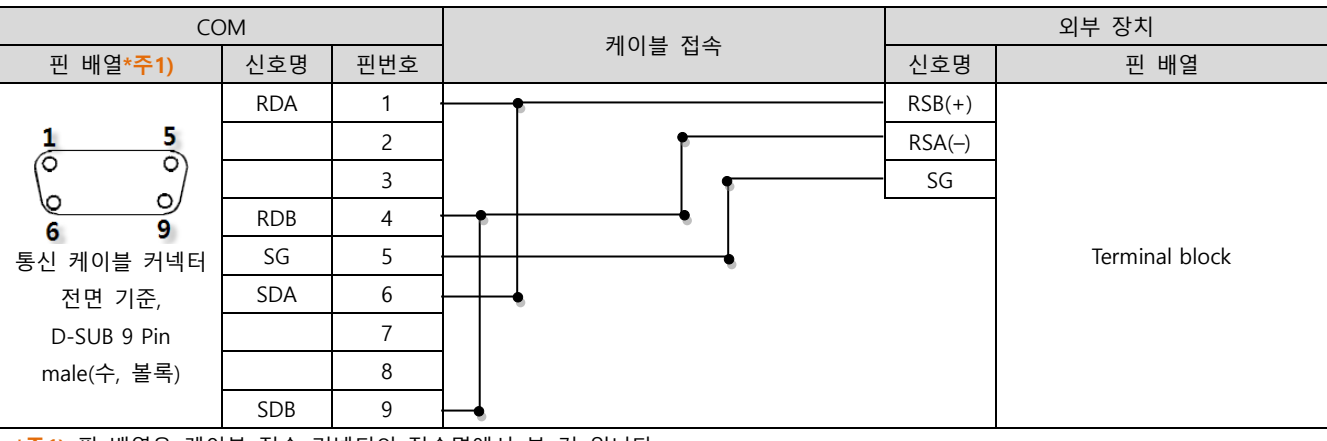

\*주1) 핀 배열은 케이블 접속 커넥터의 접속면에서 본 것 입니다.

#### ■ RS-485 (1:1 연결)

| СОМ                    |     | 레이브 저소 | 외부 장치  |                |  |
|------------------------|-----|--------|--------|----------------|--|
| 핀 배열* <mark>주1)</mark> | 신호명 | 게이들 접속 | 신호명    | 핀 배열           |  |
|                        | +   |        | RSB(+) |                |  |
|                        | -   |        | RSA()  |                |  |
| 0                      | SG  |        | SG     |                |  |
| SG<br>-<br>-<br>+      |     |        |        | Terminal block |  |

\*주1) 핀 배열은 케이블 접속 커넥터의 접속면에서 본 것 입니다.

#### ■ RS-485 1 : N 연결 – 1:1연결을 참고하여 아래의 방식으로 연결 하십시오.

| TOP   | 케이블 접속과 신호 방향 - | 외부 장치  | 케이블 접속과 신호 방향 | 외부 장치  |
|-------|-----------------|--------|---------------|--------|
| 신호명   |                 | 신호명    |               | 신호명    |
| RDA   | •               | RSB(+) |               | RSB(+) |
| RDB   |                 | RSA(–) |               | RSA(–) |
| SDA   |                 | SG     |               | SG     |
| SDB - | •               |        |               |        |
| SG    |                 |        |               |        |

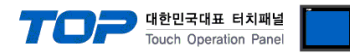

#### 5.2 케이블 표 2 (Digital Indicating Controllers)

#### ■ RS-485 (1:1 연결)

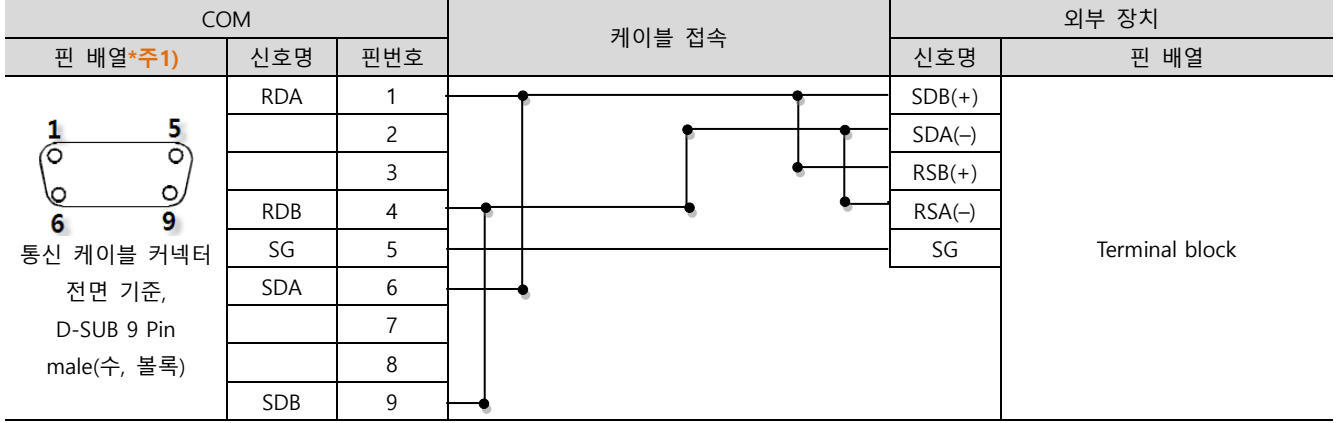

\*주1) 핀 배열은 케이블 접속 커넥터의 접속면에서 본 것 입니다.

#### ■ RS-485 (1:1 연결)

| СОМ                    |     | 케이브 저소 | 외부 장치  |                |  |
|------------------------|-----|--------|--------|----------------|--|
| 핀 배열* <mark>주1)</mark> | 신호명 | 게이들 입국 | 신호명    | 핀 배열           |  |
|                        | +   | •      | SDB(+) |                |  |
|                        | -   |        | SDA()  |                |  |
| 0                      | SG  | •      | RSB(+) |                |  |
| SG SG                  |     | •      | RSA()  |                |  |
| 201 -                  |     |        | SG     | Terminal block |  |
| 101 +                  |     |        |        |                |  |
| 0                      |     |        |        |                |  |
|                        |     |        |        |                |  |
|                        |     |        |        |                |  |

\*주1) 핀 배열은 케이블 접속 커넥터의 접속면에서 본 것 입니다.

#### ■ RS-485 1 : N 연결 – 1:1연결을 참고하여 아래의 방식으로 연결 하십시오.

| TOP   | 레이브 저소과 시승 바햐 | 외부 장치  | 레이브 저소과 시승 바햐 | 외부 장치          |
|-------|---------------|--------|---------------|----------------|
| 신호명   | 게이를 접극과 전오 88 | 신호명    | 게이들 접극과 전오 당당 | 신호명            |
| RDA   | • •           | SDB(+) | - P           | SDA <b>(+)</b> |
| RDB   |               | SDA(-) |               | SDB <b>(-)</b> |
| SDA   | ╞╺┥╎╴──┤┕──   | RSB(+) | ┝━┥│      │   | RDA <b>(+)</b> |
| SDB - | <b>├</b> ─�   | RSA()  | <b>⊢</b>      | RDB <b>()</b>  |
| SG    |               | SG     |               | SG             |

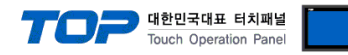

#### 5.3 케이블 표 3 (UT2000 Series)

#### ■ RS-422 (1:1 연결)

| СОМ                    |     |     | 레이븐 저소                            | 외부 장치  |                |
|------------------------|-----|-----|-----------------------------------|--------|----------------|
| 핀 배열* <mark>주1)</mark> | 신호명 | 핀번호 | 게이들 입국                            | 신호명    | 핀 배열           |
|                        | RDA | 1   |                                   | SDB(+) |                |
| 1 5                    |     | 2   | •                                 | SDA()  |                |
|                        |     | 3   | •                                 | RDB(+) |                |
| 6 9                    | RDB | 4   | └─── <b>┥</b> │ <del>┍</del> ──── | RDA(-) |                |
| 통신 케이블 커넥터             | SG  | 5   |                                   | SG     | Terminal block |
| 전면 기준,                 | SDA | 6   | <u>├</u> ────┥                    |        |                |
| D-SUB 9 Pin            |     | 7   |                                   |        |                |
| male(수, 볼록)            |     | 8   |                                   |        |                |
|                        | SDB | 9   |                                   |        |                |

\*주1) 핀 배열은 케이블 접속 커넥터의 접속면에서 본 것 입니다.

#### ■ RS-422 1 : N 연결 – 1:1연결을 참고하여 아래의 방식으로 연결 하십시오.

| TOP | 레이브 저소과 시호 바햐   | 외부 장치  | 레이브 저소고 시승 바하 | 외부 장치  |
|-----|-----------------|--------|---------------|--------|
| 신호명 | 게이들 입국과 신오 영양 - | 신호명    | 게이글 입국과 전오 강경 | 신호명    |
| RDA |                 | SDB(+) |               | SDB(+) |
| RDB |                 | SDA(-) |               | SDA(-) |
| SDA |                 | RDB(+) |               | RDB(+) |
| SDB |                 | RDA(-) |               | RDA(–) |
| SG  | ]               | SG     |               | SG     |

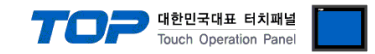

# 6. 지원 어드레스

TOP에서 사용 가능한 디바이스는 아래와 같습니다.

CPU 모듈 시리즈/타입에 따라 디바이스 범위(어드레스) 차이가 있을 수 있습니다. TOP 시리즈는 외부 장치 시리즈가 사용하는 최대 어드레스 범위를 지원합니다. 사용하고자 하는 장치가 지원하는 어드레스 범위를 벗어 나지 않도록 각 CPU 모듈 사용자 매뉴얼을 참조/주의 하십시오.

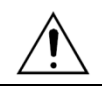

컨트롤러 모델에 따라 사용 가능한 주소의 범위가 다릅니다.

사용 제품 매뉴얼에 첨부된 레지스터 영역에 대한 자세한 자료를 참조하여 사용하십시오.

| Device         | Bit address         | Word address  | Remarks  |
|----------------|---------------------|---------------|----------|
| Internal Relay | 10001 – 17072       |               | *주1)     |
| Data Register  | D0001.00 - D9000.15 | D0001 - D9000 | *주1)*주2) |

\*주1) 주소 범위 안에 쓰기 전용 디바이스와 사용 불가능 주소들이 들어 있습니다. 사용 제품 매뉴얼에 첨부된 레지스터 영역에 대 한 자세한 자료를 참조하여 사용하십시오.

\*주2) Controller 기종에 따라 시스템 메모리 영역 사용에 주의 하시기 바랍니다.